## Updating Assigned Vehicle(s) to Existing Permit

Login to the Permit Portal: <u>https://illinoisstate.thepermitportal.com/</u>

Go to My Permits and select to View the permit for which you would like to update the vehicle.

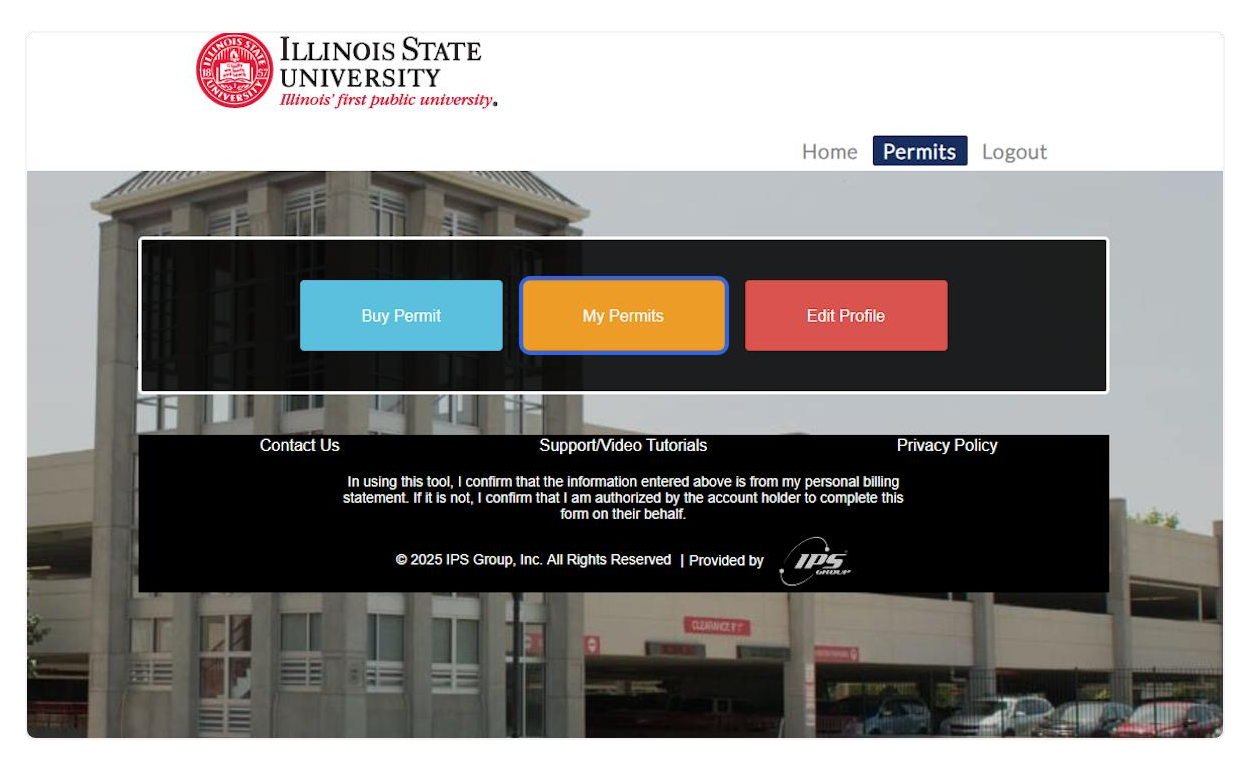

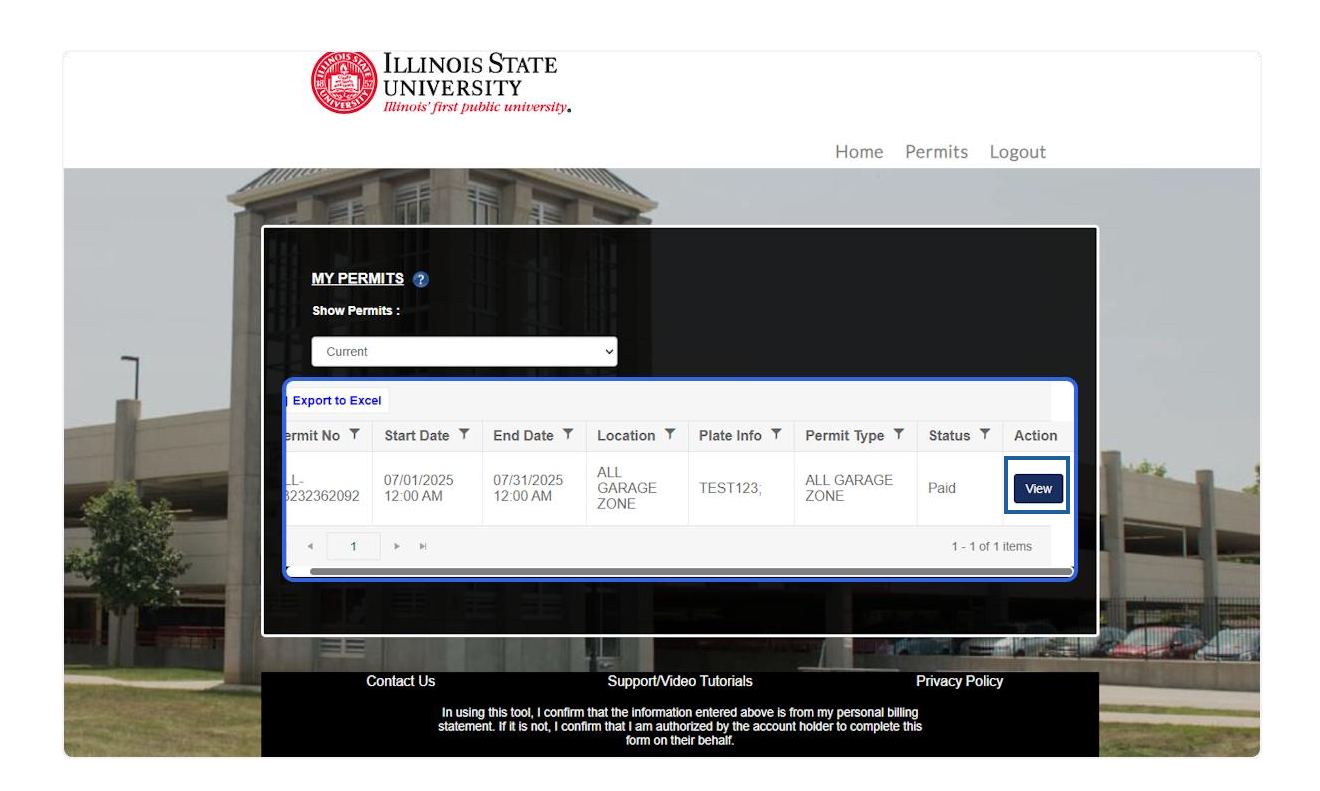

In the Permit Details page, scroll down to the Selected Vehicle section. Here you will be able to:

## Add a New Vehicle

| To Add a new vehicle, click here. |                      |                             | - 6/26/0025 Applied Date - 6/26/0025 9 | 8/26/2025 Applied Date • 6/26/2025 Start E |  |  |
|-----------------------------------|----------------------|-----------------------------|----------------------------------------|--------------------------------------------|--|--|
| To Add an existi                  | ng vehicle to this p | ermit, please select from t | he drop down                           | Ν                                          |  |  |
| No Selection                      |                      | Save                        | Plate Number                           |                                            |  |  |
|                                   |                      |                             | Plate Number                           |                                            |  |  |
| Plate Number                      | Make                 | Model                       | -Select Make                           |                                            |  |  |
| FEST123                           | Acura                | CL                          | Model                                  |                                            |  |  |
|                                   |                      |                             | Loading                                |                                            |  |  |
|                                   |                      |                             | Select Color V                         |                                            |  |  |
|                                   |                      |                             | Year                                   |                                            |  |  |
|                                   |                      |                             | State / Province                       |                                            |  |  |
|                                   |                      |                             | -Select-                               |                                            |  |  |

## Edit an Existing Vehicle

| To Add an existi | ng vehicle to this p | ermit, please select fror | n the drop down lis | st and click save. |        |
|------------------|----------------------|---------------------------|---------------------|--------------------|--------|
| No Selection     | ~                    | Save                      |                     |                    |        |
|                  |                      |                           |                     |                    |        |
| Plate Number     | Molecours            | Applied Date - 6/26/2025  | Start Date : 7/1/   | Color              | Action |
| TEST123          | A O VEHI             | ICLE INFORMA              | TION *              | Black              | 20     |
|                  | Plate Number         |                           |                     |                    |        |
|                  | TEST123              |                           |                     |                    |        |
|                  | Make                 |                           |                     |                    |        |
|                  | Acura                | ~                         |                     |                    |        |
|                  | Model                |                           |                     | 1                  |        |
|                  | CL                   | ~                         |                     |                    |        |
|                  | Color                |                           |                     | 1                  |        |
|                  | Black                | ~                         |                     | 1                  |        |
|                  | Year                 |                           |                     | 1                  |        |
|                  | 2025                 |                           |                     | 1                  |        |
|                  | State / Province     |                           |                     | 1                  |        |
|                  | California           |                           |                     |                    |        |

## Delete an Assigned Vehicle

|              | ing volicio to u |                        | Top dominist and ener sure. |         |
|--------------|------------------|------------------------|-----------------------------|---------|
| No Selection | -                | ✓ Save                 |                             |         |
|              | Make             | Madal                  | Color                       | 0 atian |
| late Number  | маке             | Model                  | Color                       | Action  |
| EST123       | Remov            | e Vehicle Confirmation | X                           |         |
|              |                  |                        |                             |         |